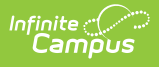

### **Exempt or Unexempt Fee Assignments** (Fees Wizard)

Last Modified on 10/21/2024 8:20 am CDT

Important Information about Exempting Fee Assignments | Exempt/Unexempt Fee Assignments Editor | Using the Exempt/Unexempt Fees Mode

This information applies when the **Exempt/Unexempt Fee Assignments** option is selected in the first step of the Fees Wizard.

Tool Search: Fee Wizard

The Exempt/Unexempt Fee Assignments mode eliminates the student's need to pay the fee assignment. Unexempting indicates the student must make the fee payment. Only fee assignments marked May be Exempted are listed in the fee selection.

Exempted/Unexempted fees are visible on the student's Fees tool. A Fees Wizard log entry is also created and visible from the first page of the Fees Wizard.

| Fees Wizard ☆                                                                                    | Fees > Wizards > Fees Wizard |
|--------------------------------------------------------------------------------------------------|------------------------------|
| Fee Wizard                                                                                       |                              |
| The Fee Wizard was designed to manage Fee Assignments en masse.<br>Select a mode to get started. |                              |
| Select Wizard Mode                                                                               |                              |
| O Create Fee Assignments                                                                         |                              |
| Exempt/Unexempt Fee Assignments                                                                  |                              |
| O Adjust Fee Assignments                                                                         |                              |
| O Void Fee Assignments                                                                           |                              |
| O Mark Fee Assignments Uncollectible                                                             |                              |
| < Back Next > Preview Run Wizard                                                                 |                              |
| Fee Wizard Logs                                                                                  |                              |
| 07/11/2024 15:50 - Exempt/Unexempt Fee Assignments<br>07/11/2024 15:32 - Void Fee Assignments    |                              |
|                                                                                                  |                              |
| Exempt/Unex                                                                                      | rempt Wizard                 |

# **Important Information about Exempting Fee Assignments**

The following logic applies to exempting fee assignments.

• A fee assignment that has no child transactions will be exempted and the balance due is set to \$0.

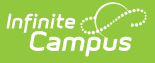

- A fee assignment that has fee payments will be exempted and payments will be voided. The amount paid will be considered a surplus. The balance due is set to \$0.
- A fee assignment that has adjustments will be exempted and the adjustments will be voided. The balance due is set to \$0.
- A fee assignment with voids will be exempted and the voids will be ignored. The balance due is set to \$0.

## Exempt/Unexempt Fee Assignments Editor

The following options are available when using the Exempt/Unexempt Fee Assignments mode.

| Field                                                                                                    | Description                                                                                                    |
|----------------------------------------------------------------------------------------------------|----------------------------------------------------------------------------------------------------|
| Exempt/Unexempt<br>Option                                                                                                    | <ul> <li>Selection determines the action to apply to the selected fees.</li> <li>Exempt - the selected fees will be marked as exempt on the student's Fees tool.</li> <li>Unexempt - the selected fees will have the exemption removed on the student's Fees tool.</li> </ul>                                                                                                    |
| Date                                                                                                    | Entered date is used in the Fee Audit report and indicates when the fee was made exempt or not exempt. This is a required field. Dates can be entered in <i>mmddyy</i> format or use the calendar icon to select a date.                                                                                                    |
| How do you want<br>to handle<br>processing if<br>exempting the<br>assignment<br>requires the<br>voiding of a credit<br>card or online<br>payment? | <ul> <li>Stop processing and produce an error (allowing you to refund the payment in Payments Reporter): If a credit card or online payment was made on the fee assignment, marking this option produces an error message similar to the one below. The Fees Wizard will NOT void the payment and it must be refunded in the Payments Reporter tool for each person listed in the error message.</li> <li>Form Validation Error Market Reporter tool to void all online payments associated with these fees before voiding the assignment. Youngmark BritaniCatter Field Trip - Bendix, Darren.Catter Field Trip - Dohl, Lewis Catter Field Trip - Hilliges, Paolo: Catter Field Trip - Lank, Barbale-Catter Field Trip - Bohl, Lewis Catter Field Trip - Hilliges, Paolo: Catter Field Trip - Lank, Barbale-Catter Field Trip - Bohl, Lewis Catter Field Trip - Hilliges, Paolo: Catter Field Trip - Lank, Barbale-Catter Field Trip - Bohl, Lewis Catter Field Trip - Lank, Barbale-Catter Field Trip - Bohl, Lewis Catter Field Trip - Lank, Barbale-Catter Field Trip - Bohl, Lewis Catter Field Trip - Lank, Barbale-Catter Field Trip - Bohl, Lewis Catter Field Trip - Lank, Barbale-Catter Field Trip - Bohl, Lewis Catter Field Trip - Lank, Barbale-Catter Field Trip - Bohl, Lewis Catter Field Trip - Lank, Barbale-Catter Field Trip - Bohl, Lewis Catter Field Trip - Lank, Barbale-Catter Field Trip - Bohl, Lewis Catter Field Trip - Lank, Barbale-Catter Field Trip - Bohl, Lewis Catter Field Trip - Lank, Barbale-Catter Field Trip - Bohl, Lewis Catter Field Trip - Lank, Barbale-Catter Field Trip - Lank, Barbale-Catter Field Trip - Bohl, Lewis Catter Field Trip - Lank, Barbale-Catter Field Trip - Lank, Barbale-Catter Field Trip - Barbale-Catter Field Trip - Lank, Barbale-Catter Field Trip - Lank, Barbale-Catter Field Trip - Lank, Barbale-Catter Field Trip - Lank, Barbale-Catter Field Trip - Lank, Barbale-Catter Field Trip - Lank, Barbale-Catter Field Trip - Lank, Barbale-Catter Field Trip - Lank, Barbale-Catter Field Trip - Barbale-Catter Field Trip - Lank, Barbal</li></ul> |

| Field                         | Description                                                                                                    |
|-------------------------------|----------------------------------------------------------------------------------------------------|
| Select Fees                   | List of fees that can be marked as exempt or unexempt. Only fees currently marked as May be Exempted on the Fees editor appear in the list for selection.                                                                                                    |
| Created From/To<br>Date Range | Entered dates are used to only mark those fees that were created<br>(assigned to the student) during that date range as exempt or not<br>exempt. Dates are entered manually or you may use the calendar icon<br>to select a date.<br>The From Date must be same as or before the To Date; the To Date<br>must be the same as or after the From Date. For example, a From Date<br>of 03/05/2013 requires the To Date to either be 03/05/2013 or after<br>03/05/2013. |
| Select Calendars              | Students who have active enrollments in the selected calendars AND<br>have the selected fee assigned to them will have fees exempted or<br>unexempted. The Year and School selected in the Campus toolbar will<br>automatically be selected. If a school is not selected in the Campus<br>toolbar, all calendars for all years appear in the calendar list.                                                                                                    |
| Select Students               | Students can be selected by a Grade Level or an Ad hoc Filter. If a<br>school is selected in the Campus toolbar, only those grade levels in the<br>selected school are available for selection. When an ad hoc filter is<br>selected, only those students included in the filter will have fees<br>exempted or unexempted.                                                                                                    |

# Using the Exempt/Unexempt Fees Mode

The following procedures walk the user through the exempting or unexempting fee assignments.

### **Mode Selection**

- 1. Select the **Exempt/Unexempt Fee Assignment Mode** from the main Fees Wizard page.
- 2. Click the **Next** button. The **Exempt/Unexempt** editor displays.

### **Exempt Fees**

- 1. Select the **Exempt** radio button to make fee assignments exempt.
- 2. Enter a **Date** for when the fee became exempt.
- 3. Determine how to handle credit card or online payments by selecting the radio button for the option **Stop processing and produce an error** or **Continue processing and void the payment.**
- 4. If the fees should be marked as unexempt, continue to the Unexempt Fees section.
- 5. Select the **Fees** to mark as exempt.
- 6. Enter a **Created From** date and a **Created To** date.

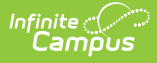

- 7. Select the **Calendar**.
- 8. Select the **Students** either by **Grade Level** or an **Ad hoc Fiter**.

#### **Unexempt Fees**

- 1. Select the **Unexempt** radio button to make fee assignments exempt.
- 2. Enter a **Date** for when the fee became unexempt.
- 3. Select the **Fees** to mark as exempt.
- 4. Enter a Created From date and a Created To date.
- 5. Select the **Calendar**.
- 6. Select the **Students** either by **Grade Level** or an **Ad hoc Filter**.

#### **Preview Exempt/Unexempt Fees**

1. Click the **Preview** button. A Fee Wizard Report displays in a new browser window, listing the students who will have the selected fees exempted or unexempted.

**TIP**: If you are running the Fees Wizard with the **Stop processing and produce an error (allowing you to refund the payment in Payments Reporter)** option, you may want to print this report and use it when making refunds in Payments Reporter.

2. Return to the **Fees Wizard** window to assign the fees.

Fees will not be exempted until the Run Wizard button is selected.

| Student       Person ID       Name       Assignment ID       E         Abraham, Charla       942       Carter Field Trip       28272       E         Hohl, Kaori       17569       Carter Field Trip       28271       E         Marcker, Ultan       22919       Carter Field Trip       28273       E | ∋port | Fee Wizard Report    |                  | 21-22<br>Carter Middle<br>3455 Middle School Road, Metro City MN 55555<br>Generated on 07/29/2022 01:35:48 PM Page 1 |                   |  |
|----------------------------------------------------------------------------------------------------|-------|----------------------|------------------|----------------------------------------------------------------------------------------------------|-------------------|--|
| StudentPerson IDNameAssignment IDEAbraham, Charla942Carter Field Trip28272EHohl, Kaori17569Carter Field Trip28271EMarcker, Ultan22919Carter Field Trip28273E                                                                                                    |       |                      |                  | le                                                                                                    | 21-22 Carter Midd |  |
| Abraham, Charla942Carter Field Trip28272EHohl, Kaori17569Carter Field Trip28271EMarcker, Ultan22919Carter Field Trip28273E                                                                                                    | .empt | Assignment ID Exempt | ame              | Person ID                                                                                                    | Student           |  |
| Hohl, Kaori17569Carter Field Trip28271EMarcker, Ultan22919Carter Field Trip28273E                                                                                                    | empt  | 28272 Exempt         | arter Field Trip | 942                                                                                                    | Abraham, Charla   |  |
| Marcker, Ultan 22919 Carter Field Trip 28273 E                                                                                                    | empt  | 28271 Exempt         | arter Field Trip | 17569                                                                                                    | Hohl, Kaori       |  |
|                                                                                                    | empt  | 28273 Exempt         | arter Field Trip | 22919                                                                                                    | Marcker, Ultan    |  |

| Cart<br>3455 Middle School<br>Generated on 07/29/              | 21-22<br>er Middle<br>Road, Metro City MN 55<br>/2022 01:40:07 PM Pa | 5555<br>ge 1                                   | Fee Wizard                      | d Report                       |  |
|----------------------------------------------------------------|----------------------------------------------------------------------|------------------------------------------------|---------------------------------|--------------------------------|--|
|                                                                |                                                                      |                                                |                                 |                                |  |
| 21-22 Carter Mid                                               | dle                                                                  |                                                |                                 |                                |  |
| 21-22 Carter Mid                                               | dle<br>Person ID                                                     | Name                                           | Assignment ID                   | Exempt                         |  |
| 21-22 Carter Mide<br>Student<br>Abraham, Charla                | dle<br>Person ID<br>942                                              | Name<br>Carter Field Trip                      | Assignment ID<br>28272          | Exempt<br>Unexempt             |  |
| 21-22 Carter Mide<br>Student<br>Abraham, Charla<br>Hohl, Kaori | dle<br>Person ID<br>942<br>17569                                     | Name<br>Carter Field Trip<br>Carter Field Trip | Assignment ID<br>28272<br>28271 | Exempt<br>Unexempt<br>Unexempt |  |

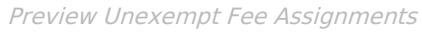

### **Run Wizard**

Infinite Campus

Click the Run Wizard button to mark the selected fees as exempt or unexempt. A Fees Wizard Report displays in a new browser window listing the students whose fees were exempted or unexempted.

This is the only indication a user receives that fees were exempted.

| 2'<br>Carte<br>3455 Middle School Ro<br>Generated on 07/29/20 | 1-22<br>r Middle<br>oad, Metro City MN 55<br>022 01:35:48 PM Pa | 5555<br>ge 1      | Fee Wizard    | Report |  |
|---------------------------------------------------------------|-----------------------------------------------------------------|-------------------|---------------|--------|--|
| 21-22 Carter Middl                                            | le                                                              |                   |               |        |  |
| Student                                                       | Person ID                                                       | Name              | Assignment ID | Exempt |  |
| Abraham, Charla                                               | 942                                                             | Carter Field Trip | 28272         | Exempt |  |
| Hohl, Kaori                                                   | 17569                                                           | Carter Field Trip | 28271         | Exempt |  |
| Marcker, Ultan                                                | 22919                                                           | Carter Field Trip | 28273         | Exempt |  |

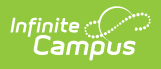

| 21-22 Carter Middle |          |                   |               |          |  |
|---------------------|----------|-------------------|---------------|----------|--|
|                     |          |                   |               |          |  |
| Student Per         | erson ID | Name              | Assignment ID | Exempt   |  |
| Abraham, Charla 942 | 2        | Carter Field Trip | 28272         | Unexempt |  |
| Hohl, Kaori 175     | 569      | Carter Field Trip | 28271         | Unexempt |  |
| Marcker, Ultan 229  | 919      | Carter Field Trip | 28273         | Unexempt |  |